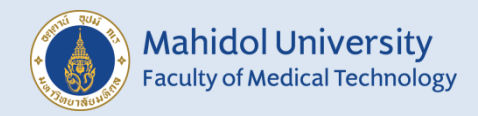

# คู่มือการรายงานผลระบบออนไลน์ โครงการประเมินคุณภาพห้องปฏิบัติการ ภูมิคุ้มกันวิทยาโดยองค์กรภายนอก Syphilis serology

สมาซิกสามารถติดตามข่าวสาร ข้อมูลของโครงการ The External Quality Assessment Scheme in Clinical Immunology (EQAI) ได้ที่ <u>https://eqamtmu.mahidol.ac.th/eqai</u> ติดต่อ-สอบถาม : โทรศัพท์ 02-441-4376 ต่อ 2528, 2529 มือถือ 080-982-5570 E-mail : <u>eqai.mahidol@gmail.com</u> เข้าสู่เว็บไซต์ <u>https://eqamt.mahidol.ac.th/</u>
 1.1 LOGIN เข้าสู่ระบบด้วย "E-mail และ Password"

| E-mail         |  |
|----------------|--|
| E-mail Account |  |
| Password       |  |
| Password       |  |
| Show Password  |  |
| เข้าสู่ระบบ    |  |

- Deshboard Construction Construction Const
- 2. เข้าสู่ระบบสำเร็จ หน้าต่างเว็บไซต์จะปรากฏ "ID สมาชิก 8 หลัก และ E-mail" ด้านมุมขวาบน

2.1 คลิก **"ส่งผลการทดสอบ"** จากเมนูด้านซ้ายและคลิก **"ส่งผลการทดสอบปี 2023"** 

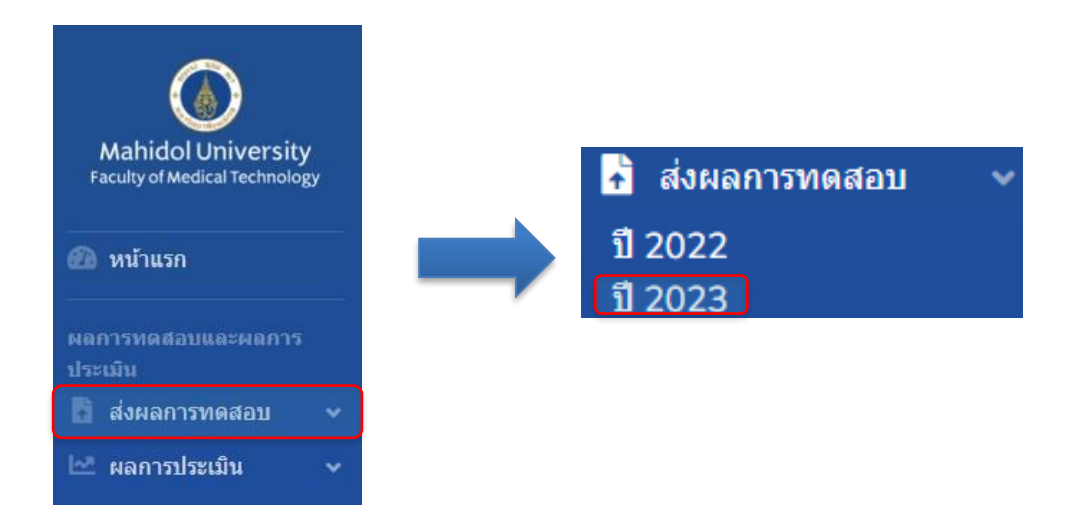

## 3.เลื่อนหา "EQAI:Syphilis" กดที่ "Trial"

| EQAS MUMT × +                             |                                  |                 |       |
|-------------------------------------------|----------------------------------|-----------------|-------|
| ← → C O A https://fsoftprodev.xyz/mhd/rep | ort/index/2022                   | 200% 🛱 Q Search | ⊚ ≐°  |
| ใบแจ้งหนี้                                | EQAP <mark>สมัครแล้ว</mark>      |                 | Trial |
| <ul> <li>ข้อมูลส่วนตัว</li> </ul>         | B-EQAM <mark>สมัครแล้ว</mark>    |                 | Trial |
| 🕩 ออกจากระบบ                              | H-EQAM (สมัครแล้ว                |                 | Trial |
| Version 2.0                               | UC-EQAM สมัครแล้ว                |                 | Trial |
|                                           | EQAI:Syphilis สมัครแล้ว          |                 | Trial |
|                                           | EQAI:HBV (สมัครแต่ว              |                 | Trial |
|                                           | EQAB:GRAM <mark>สมัดรแด้ว</mark> |                 | Trial |
|                                           |                                  |                 |       |

## 4.กดที่ "รายงานผล"

| EQAS MUMT × +                                       |                                   |                                                            |    |     |
|-----------------------------------------------------|-----------------------------------|------------------------------------------------------------|----|-----|
| ← → C O A https://fsoftprodev.xyz/m                 | hd/report/program/eqaisyphilis/4  | 200% 샵 Q Search                                            | ⊌  | ) ≞ |
| Mahidol University<br>Faculty of Medical Technology | Trial in program E                | EQAI:Syphilis                                              |    |     |
| ชั้น หน้าแรก                                        | Trial in program<br>EQAI:Syphilis |                                                            |    |     |
| ประเมิน<br>📩 ส่งผลการทดสอบ 💙                        | SE-01-22-1                        | เหลือเวลาอีก 14 ชั่วโมง 33 นาที จะหมดเวลารายงาน<br>รายงานผ | ผล |     |
| 🗠 ผลการประเมิน 🗸                                    |                                   |                                                            |    |     |
| ระบบรับสมัครและข้อมูล<br>สมาชิก<br>🏝+ สมัครสมาชิก   |                                   |                                                            |    |     |
| ไป แจ้งชำระเงิน                                     |                                   |                                                            |    |     |

### 5.ทำการเลือก "วันที่ได้รับตัวอย่างทดสอบ" และ "ความสมบูรณ์ของตัวอย่างทดสอบ"

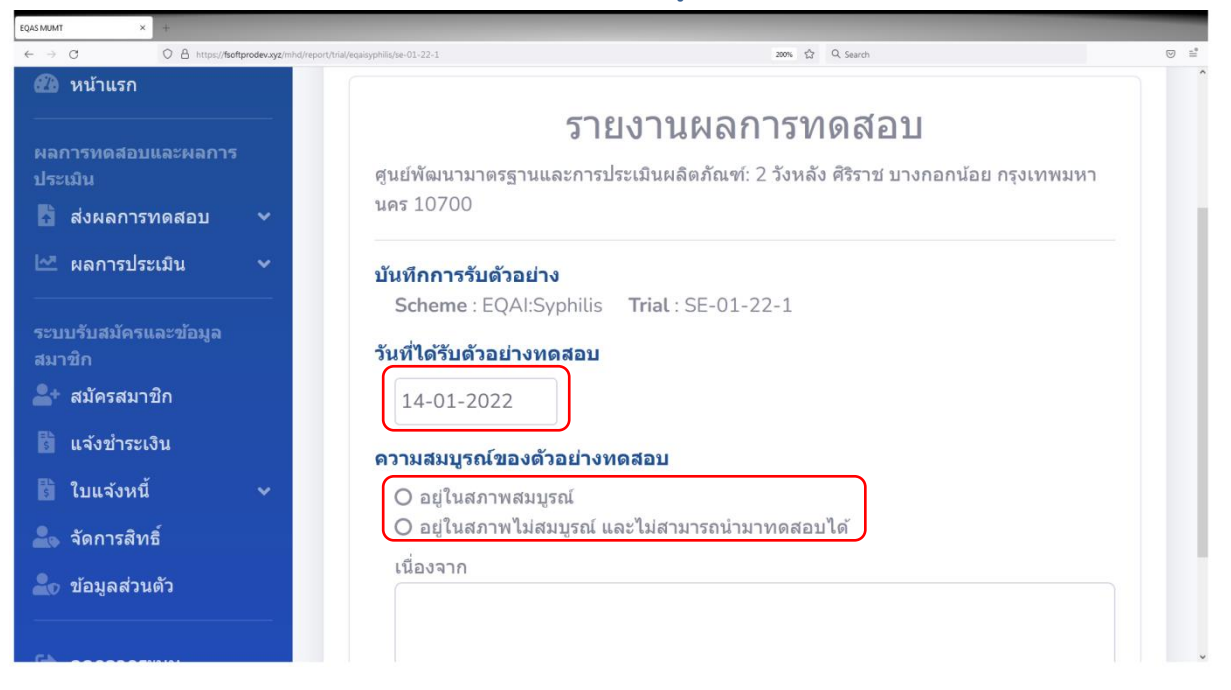

6.เมื่อทำการเลือก "ความสมบูรณ์ของตัวอย่างทดสอบ" จะปรากฏในส่วนของการายงานผลของ specimen ในหน้าเดียวกันให้ทำการเลื่อนลงมาด้านล่าง

| EQAS MUMT ×                | +                   |                   |                                |     |                           |   |        |                 |         |                      |          |     |   |          |
|----------------------------|---------------------|-------------------|--------------------------------|-----|---------------------------|---|--------|-----------------|---------|----------------------|----------|-----|---|----------|
| $\leftarrow \rightarrow C$ | O A https://fsoftpr | rodev.xyz/mhd/rep | ort/trial/eqaisyphilis/se-01-2 | 2-1 |                           |   |        |                 | ☆       | Q. Search            |          |     | ⋓ | <u> </u> |
|                            |                     |                   | Non treponemal Tes             | t   |                           |   |        | т               | reponem | al Test              |          |     |   | Î        |
|                            |                     | (                 | Choose                         | ¢   | Method                    |   | Choo   | se              | ¢       | Method               |          |     |   |          |
|                            |                     |                   |                                |     | Instrument/Test Kit/ Bran | d |        |                 |         | Instrument/Test Kit/ | Brand    |     |   |          |
|                            |                     |                   |                                |     | Reagent Lot Number        |   |        |                 |         | Reagent Lot Number   |          |     |   |          |
|                            | Speci               | imen No.          | Qualitative                    |     | Semiquantitative          |   |        | Qualitative     |         |                      |          |     |   |          |
|                            | SE-0:               | 1-22-1-1          | Choose                         | ~   | Semiquantitative          | ~ | Choo   | se              | ~       |                      |          |     |   |          |
|                            | SE-0:               | 1-22-1-2          | Choose                         | ~   | Semiquantitative          | ~ | Choo   | se              | ~       |                      |          |     |   | ł        |
|                            | SE-0                | 1-20-1-3          | Choose                         | ~   | Semiquantitative          | ~ | Choo   | se              | ~       |                      |          |     |   |          |
|                            | SE-0                | 1-20-1-4          | Choose                         | ~   | Semiquantitative          | ~ | Choo   | se              | ~       |                      |          |     |   |          |
|                            | ข้อมูลผู้ส่ง        |                   |                                |     |                           |   |        |                 |         |                      |          |     |   |          |
|                            | ชื่อ                |                   |                                |     |                           |   |        | หมายเลขโทรศัพท์ |         |                      | ต่าแหน่ง |     |   |          |
|                            | ศูนย์พัฒนาม         | มาตรฐานและการ     | ประเมินผลิตภัณฑ์               |     |                           |   |        | 024123441       |         |                      | ต่าแหน่ง |     |   |          |
|                            | ข้อคิดเห็นหรือ      | อเสนอแนะเพื่อกา   | รพัฒนาปรับปรุง                 |     |                           |   |        |                 |         |                      |          |     |   |          |
|                            | ความคิดเห็า         | นเพิ่มเดิม        |                                |     |                           |   |        |                 |         |                      |          |     |   |          |
|                            | วันที่ทำการท        | ดสอบ              |                                |     |                           |   |        |                 |         |                      |          | ~~~ |   |          |
|                            | 14-01-202           | 2                 |                                |     |                           |   |        |                 |         |                      |          |     |   |          |
|                            |                     |                   |                                |     |                           |   | ส่งผลก | เรตรวจ          |         |                      |          |     |   | ~        |

#### 7.Non Treponemal Test

| MUMT            | × +              |                                  |                      |                            |      |                 |                            |  |
|-----------------|------------------|----------------------------------|----------------------|----------------------------|------|-----------------|----------------------------|--|
| $\rightarrow$ G | O A https://fsof | tprodev.xyz/mhd/report/trial/eqa | isyphilis/se-01-22-1 |                            |      | 120% ☆ Q Search |                            |  |
|                 |                  |                                  |                      |                            |      |                 |                            |  |
|                 | ſ                |                                  | Non treponemal Test  |                            |      | Trepone         | emal Test                  |  |
|                 |                  |                                  | Choose \$            | Method                     |      | Choose ¢        | Method                     |  |
|                 |                  |                                  |                      | Instrument/Test Kit/ Brand |      |                 | Instrument/Test Kit/ Brand |  |
|                 |                  |                                  |                      | Reagent Lot Number         |      |                 | Reagent Lot Number         |  |
|                 |                  | Specimen No.                     | Qualitative          | Semiquantitative           |      | Qualitative     |                            |  |
|                 |                  | SE-01-22-1-1                     | Choose v             | Semiquantitative           | ~    | Choose          | ·                          |  |
|                 |                  | SE-01-22-1-2                     | Choose ~             | Semiquantitative           | ~    | Choose          | •                          |  |
|                 |                  | SE-01-20-1-3                     | Choose ~             | Semiquantitative           | ~    | Choose          | ~                          |  |
|                 |                  | SE-01-20-1-4                     | Choose v             | Semiquantitative           | ~    | Choose          | ×                          |  |
|                 | L<br>2i          | ้อมูดผู้ส่ง                      |                      |                            |      | •               |                            |  |
|                 | 쉽                | Ð                                |                      |                            | หมาย | เลขโทรศัพท์     | ตำแหน่ง                    |  |
|                 |                  | ศูนย์พัฒนามาตรฐานและก            | าารประเมินผลิตภัณฑ์  |                            | 024  | 4123441         | ดำแหน่ง                    |  |
|                 | ข้               | อคิดเห็นหรือเสนอแนะเพื่อ         | การพัฒนาปรับปรุง     |                            |      |                 |                            |  |
|                 |                  | ความคิดเห็นเพิ่มเติม             |                      |                            |      |                 |                            |  |

7.1ให้ทำการเลือก "Method" (ต้องใส่)

หากไม่มี "Method" ในตัวเลือกที่ตรงกัน ให้เลือก "Other" แล้วพิมพ์ชื่อ Method ที่ถูกต้อง

7.2ทำการพิมพ์ชื่อ Instrument/Test Kit/Brand (ต้องใส่)

7.3ทำการพิมพ์ Reagent Lot Number (ต้องใส่)

7.4ในส่วนของการรายงานผลของ specimen

ในช่อง Qualitative ให้ทำการเลือกคำตอบตามผลการทดสอบ (Reactive/Weakly Reactive/Nonreactive)

ถ้าเลือกคำตอบเป็น Reactive ให้ทำการเลือกคำตอบในส่วนของ Semiquantitative ตามผลการ ทดสอบ

ถ้าเลือกคำตอบเป็น "Weakly Reactive" หรือ "Non-reactive" ไม่ต้องทำการเลือกคำตอบในส่วน ของ Semiquantitative

#### 8. Treponemal Test

| QAS MUMT | × +           |                                     |                      | _                         |      |                 |                            |   |  |  |
|----------|---------------|-------------------------------------|----------------------|---------------------------|------|-----------------|----------------------------|---|--|--|
| ← → C    | O A https://f | softprodev.xyz/mhd/report/trial/eqa | isyphilis/se-01-22-1 |                           |      | 120% ☆ Q Search |                            |   |  |  |
|          |               |                                     |                      |                           |      |                 |                            |   |  |  |
|          |               | Non treponemal Test                 |                      |                           |      | Treponemal Test |                            |   |  |  |
|          |               |                                     | Choose \$            | Method                    |      | Choose          | Method                     |   |  |  |
|          |               |                                     |                      | Instrument/Test Kit/ Bran | d    |                 | Instrument/Test Kit/ Brand |   |  |  |
|          |               |                                     |                      | Reagent Lot Number        |      |                 | Reagent Lot Number         |   |  |  |
|          |               | Specimen No.                        | Qualitative          | Semiquantitative          |      | Qualitative     |                            |   |  |  |
|          |               | SE-01-22-1-1                        | Choose ~             | Semiquantitative          | ~    | Choose          | ~                          |   |  |  |
|          |               | SE-01-22-1-2                        | Choose v             | Semiquantitative          | ~    | Choose          | ~                          |   |  |  |
|          |               | SE-01-20-1-3                        | Choose v             | Semiquantitative          | ~    | Choose          | ~                          |   |  |  |
|          |               | SE-01-20-1-4                        | Choose v             | Semiquantitative          | ~    | Choose          | ~                          |   |  |  |
|          |               | ข้อมูลผู้ส่ง                        |                      |                           | - 1  | -               |                            | 1 |  |  |
|          |               | นื่อ                                |                      |                           | หมาย | เลขโทรศัพท์     | ดำแหน่ง                    |   |  |  |
|          |               | ศูนย์พัฒนามาดรฐานและก               | กรประเมินผลิตภัณฑ์   |                           | 024  | 4123441         | ดำแหน่ง                    |   |  |  |
|          |               | ข้อคิดเห็นหรือเสนอแนะเพื่อ          | การพัฒนาปรับปรุง     |                           |      |                 |                            |   |  |  |
|          |               | ความคิดเห็นเพิ่มเดิม                |                      |                           |      |                 |                            |   |  |  |

8.1ให้ทำการเลือก "Method" <mark>(ต้องใส่</mark>)

หากไม่มี "Method" ในตัวเลือกที่ตรงกัน ให้เลือก "Other" แล้วพิมพ์ชื่อ Method ที่ถูกต้อง

8.2ทำการพิมพ์ชื่อ Instrument/Test Kit/Brand (ต้องใส่)

8.3ทำการพิมพ์ Reagent Lot Number (ต้องใส่)

8.4ในส่วนของการายงานผลของ specimen

ในช่อง Qualitative ให้ทำการเลือกคำตอบตามผลการทดสอบ (Reactive/Weakly Reactive/Non-reactive)

11.เมื่อทำการรายงานผลเสร็จแล้ว ให้ทำการกรอกข้อมูลตามที่ปรากฏด้านล่าง เมื่อเสร็จแล้ว ให้ทำ การกดที่ "ส่งผลการตรวจ"

| EQAS MUMT ×                        | +                                                                    |                                                                                     |                                               |                    |                                                                                             |
|------------------------------------|----------------------------------------------------------------------|-------------------------------------------------------------------------------------|-----------------------------------------------|--------------------|---------------------------------------------------------------------------------------------|
| $\leftarrow \   \rightarrow \   G$ | O A https://fsoftprodev.xyz/mhd/report/trial/eqaisyphilis/se-01-22-1 |                                                                                     | 240% 🛱 Q Search                               |                    | ⊚ ≞                                                                                         |
| ← ⇒ Q                              | A https://fieftprodev.yg/mhd/report/tria/regainyphilig/se-01:22-1    | ข้อมูลผู้ส่ง<br>ชื่อ<br>ศูนย์พัฒนามาตรฐานและการ<br>ข้อคิดเห็นหรือเสนอแนะเพื่อการพัต | หมายเลข<br>โทรศัพท์<br>0241234<br>มนาปรับปรุง | ดำแหน่ง<br>ดำแหน่ง | 1<br>1<br>1<br>1<br>1<br>1<br>1<br>1<br>1<br>1<br>1<br>1<br>1<br>1<br>1<br>1<br>1<br>1<br>1 |
|                                    |                                                                      | ความคิดเห็นเพิ่มเดิม<br>วันที่ทำการ<br>ทดสอบ<br>14-01-202<br>ส่งผลก                 | ารดรวจ                                        |                    |                                                                                             |

10.จากนั้นจะปรากฏข้อความมุมบนขวาให้เลือก "พิมพ์ หรือ" "ยืนยันส่งผลการตรวจ" เมื่อทำการ ตรวจทานข้อมูลที่กรอกเสร็จเรียบร้อยแล้ว ให้ทำการกดที่ "ยืนยันส่งผลการตรวจ" เป็นอันเสร็จสิ้น

| EQAS M | UMT ×                                                                                | +                                       |                                   |                 |                            |          |       |                    |         |
|--------|--------------------------------------------------------------------------------------|-----------------------------------------|-----------------------------------|-----------------|----------------------------|----------|-------|--------------------|---------|
| ←      | → C                                                                                  | O A https://fsoftprodev.xyz/mhd/rep     | ort/trial/eqaisyphilis/se-01-22-1 |                 | ជ                          | Q Search |       |                    | <u></u> |
| ย้อา   | ເກລັນ                                                                                |                                         |                                   |                 |                            |          | พิมพ์ | ยืนยันส่งผลการตรวจ | )^      |
|        | ศูนย์พัฒนามาตรฐานและก                                                                | ารประเมินผลิตภัณฑ์: 2 วังหลัง ศิริราช บ | างกอกน้อย กรุงเทพมหานคร 10700     | รายงานผลการทดสล | חנ                         |          |       |                    | ,       |
|        | <b>บันทึกการรับด้วอย่าง</b><br>Scheme : EQAI:Syphi                                   | ilis Trial : SE-01-22-1                 |                                   |                 |                            |          |       |                    |         |
|        | วันที่ได้รับด้วอย่างทดสะ                                                             | ענ                                      |                                   |                 |                            |          |       |                    |         |
|        | 14-01-2022                                                                           |                                         |                                   |                 |                            |          |       |                    |         |
|        | <ul> <li>อยู่ในสภาพสมบูรณ์</li> <li>อยู่ในสภาพไม่สมบูร</li> <li>เมื่องจาก</li> </ul> | ณ์ และไม่สามารถปามาทดสอบได้             |                                   |                 |                            |          |       | Å                  |         |
|        |                                                                                      |                                         |                                   |                 |                            |          |       |                    |         |
|        |                                                                                      | Non treponemal Test                     |                                   | Treponem        | al Test                    |          |       |                    |         |
|        |                                                                                      | Choose 🗢                                | Method                            | Choose +        | Method                     |          |       |                    |         |
|        |                                                                                      |                                         | Instrument/Test Kit/ Brand        |                 | Instrument/Test Kit/ Brand |          |       |                    |         |
|        |                                                                                      |                                         | Reagent Lot Number                |                 | Reagent Lot Number         |          |       |                    |         |
|        | Specimen No.                                                                         | Qualitative                             | Semiquantitative                  | Qualitative     |                            |          |       |                    |         |
|        | SE-01-22-1-1                                                                         | Choose ~                                | Semiquantitative v                | Choose ~        |                            |          |       |                    |         |

11.เมื่อเสร็จสิ้นขึ้นตอนการส่งผลการตรวจแล้ว หน้าต่างสำหรับหลังย้อนดูผลการตรวจ หากมีการ แก้ไข ให้กด"ดูรายงานที่เคยส่ง"

| EQAS MUMT ×                                                                                                  | +                                                              |   |                                                 |                             |
|----------------------------------------------------------------------------------------------------|----------------------------------------------------------------|---|-------------------------------------------------|-----------------------------|
| $\leftarrow \   \rightarrow \   {\tt G}$                                                                     | C A https://fsoftprodev.xyz/mhd/report/program/eqaisyphilis/4/ | 습 | Q. Search                                       |                             |
| Mabidal University                                                                                           |                                                                |   | 2                                               | 0222124 - test1@eqamumt.com |
| Faculty of Medical Technology                                                                                | Trial in program EQAI:Syphilis                                 |   |                                                 |                             |
| 🙆 หน้าแรก                                                                                                    | Send report EQAI:Syphilis - SE-01-22-1 successful              |   |                                                 |                             |
| ผลการพลสอบและผลการ<br>ประเมิน<br>โช่ ส่งผลการทดสอบ ✓<br>เ⊻ ผลการประเมิน ✓                                    | Trial in program EQAI:Syphilis<br>5E-01-22-1                   |   | เหลือเวลาอีก 13 ชั่วโมง 53 นาที จะหมดเวลารายงาน | เล ดูรายงานที่เคยส่ง        |
| ระบบรับสมัครและร้อมูล<br>สมรัก<br>20 สมัครสมาชิก<br>20 แจ้งช่างระเงิน<br>20 ในแจ้งหนึ่ ~<br>20 รัลมูลส่วนตัว |                                                                |   |                                                 |                             |
| Gir aananseuu<br>Version 2.0                                                                                 |                                                                |   |                                                 |                             |
|                                                                                                    |                                                                |   |                                                 |                             |

12.ตรวจสอบผลการประเมินออนไลน์สามารถกดที่ "ผลการประเมินปี 2023" ทำการเลือกโครงการ "EQAI:Syhilis" จากนั้นกดที่ "Trial" เลือก Trial ที่ต้องการจากนั้นกดที่ "ผลการประเมิน" จะ ปรากฏในหน้าดาวน์โหลดไฟล์ ทำการดาวน์โหลดไฟล์ผลการประมิน เป็นอันเสร็จสิ้น

| EQAS MUMT ×                                        | +                      |                                             |        |           |     |
|----------------------------------------------------|------------------------|---------------------------------------------|--------|-----------|-----|
| $\leftarrow \rightarrow C$                         | 08                     | tps://fsoftprodev.xyz/mhd/result/index/2022 | 133% 公 | Q. Search | ⊚ ≞ |
| Mahidol Universi<br>Faculty of Medical Techno      | ity<br><sub>logy</sub> | ผลการประเมิน                                |        |           | -   |
| 🕮 หน้าแรก                                          |                        | ผลการประเมิน                                |        |           |     |
| ผลการทดสอบและผลกา<br>ประเมิน                       | าร                     | โครงการ                                     |        | Triat     | i   |
| ส่งผลการทดสอบ                                      | ~                      | EQAC                                        |        | Trial     |     |
| เ∾ี ผลการประเม็น<br>ปี 2022                        | ~                      | EQAC                                        |        | Trial     |     |
| ระบบรับสมัครและข้อมูล<br>สมาชิก<br>踊 แล้วช่วระเวิน |                        | EQAC                                        |        | Trial     |     |
| แจงชาระเงน                                         | ~                      | EQAC                                        |        | Trial     |     |
| ลัดการสิทธิ์ ข้อมูลส่วนดัว                         |                        | EQAH                                        |        | Trial     |     |
| 🕩 ออกจากระบบ                                       |                        | EQAH                                        |        | Trial     |     |
| Version 2.0                                        |                        | EQAH                                        |        | Trial     |     |
|                                                    |                        | EOAT                                        |        |           |     |